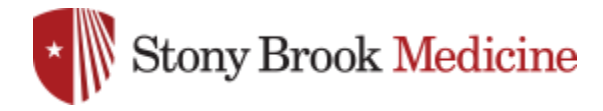

# **Box**<sup>°</sup> User Guide

# Welcome to Box 101

In this handy guide, we'll show you how to share, access and manage your content – from anywhere. You'll see the play-by-plays you need to get the Box basics under your belt, plus some tips and tricks that'll make you a seasoned ninja in no time.

So have a look ... and don't forget we're always here to help.

# Contents

| Logging in to Your Box Account    | 2  |
|-----------------------------------|----|
| Creating a New Folder             | 2  |
| Uploading Files                   | 3  |
| Adding Files Via Upload Files     | 3  |
| Adding Files Via Bulk Upload      | 4  |
| Navigating Your Files             | 3  |
| Search                            | 4  |
| Recent Activity                   | 5  |
| Inviting Collaborators            | 6  |
| Shared Links                      | 7  |
| Quick Sharing Options             | 9  |
| Adding a Discussion to a Folder   | 9  |
| Adding Comments to a File         | 10 |
| Creating Tasks for a Collaborator | 10 |
| File Locking and Version Control  | 10 |
| Download and Lock a File to Edit  | 11 |
| Version Control                   | 11 |
| Folder Properties                 | 9  |
| User Email Notifications          | 12 |
| Box Sync                          | 12 |

# Logging in to Your Box Account

First thing's first! Here's how to log in:

1. Go to stonybrookmedicine.box.com

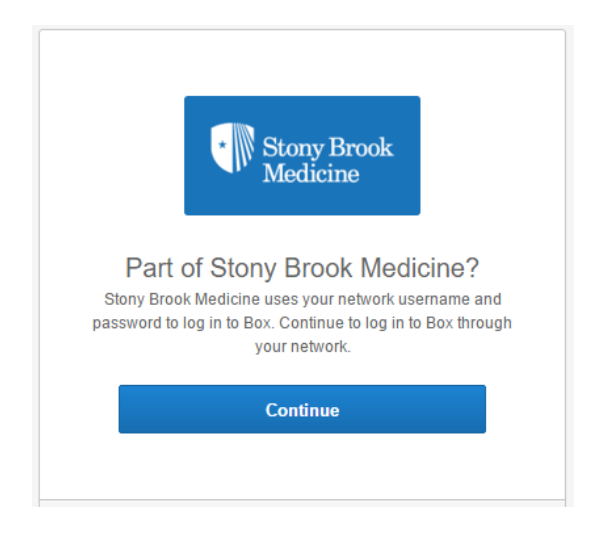

- 2. Enter your Stony Brook Medicine email or your UHMC username on the right of the page
- 3. Enter your password

| Stony Brook Medicine                     |
|------------------------------------------|
| Sign in with your organizational account |
| someone@example.com                      |
| Password                                 |
| Sign in                                  |
| © 2013 Microsoft                         |

# **Creating a New Folder**

The folder. It's your Box account's basic building block, where you'll group similar files together. Here's how they're created:

1. Click the New button and select New Folder

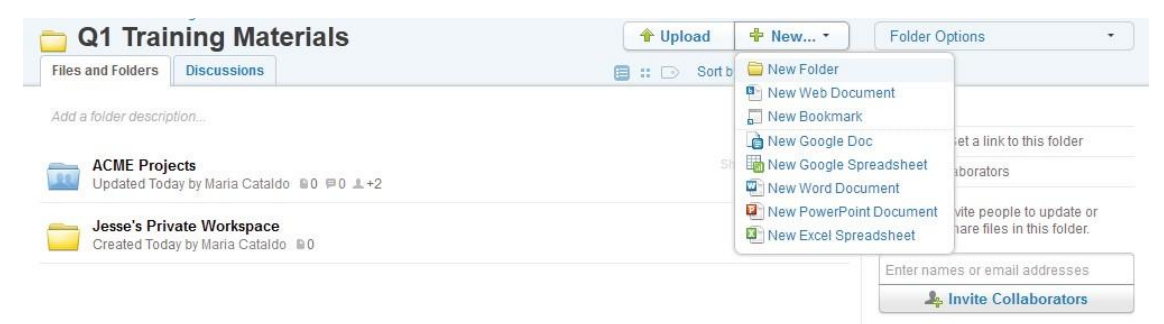

2. In the pop-up window that appears, enter the folder name. Prefer a private folder? Select **Keep Private For Now**. To create a folder where you'll work with others, pick **Invite People to Upload or Download Files** 

| box 👎 🛛 🗎 😃                                                                                    | Search Files                                                                            | ्              | Julia Smith                                                             |  |  |
|------------------------------------------------------------------------------------------------|-----------------------------------------------------------------------------------------|----------------|-------------------------------------------------------------------------|--|--|
| Jump to folder     All Files and Folders     Files and Folders                                 |                                                                                         | Upload 💠 New • | Julia Smith<br>Help · Log out                                           |  |  |
|                                                                                                | Create New Folder                                                                       |                | Account                                                                 |  |  |
| Updated Today by Julia Smith 1 1 10 1                                                          | Folder Name:                                                                            |                | Enterprise Account ADMIN<br>Contemporation Storage: 375.9KB of 1000.0GB |  |  |
| Acme Marketing Department · owne<br>Updated Today by Julia Smith B2 P2 1<br>Marketing 📀        | Collaboration:<br>© Keep private for now<br>@ Invite people to upload or download files |                | Resources                                                               |  |  |
| Demo Files - OWNER                                                                             | Enter names or email addresses                                                          |                | Box Community                                                           |  |  |
| Marketing Clients +                                                                            | Select access type: Editor                                                              | •              |                                                                         |  |  |
| Acme Expense Reports · owner<br>Updated Today by Julia Smith B2 P0 .<br>Accounting Marketing * | Okay Cancel                                                                             |                |                                                                         |  |  |
| Team A Marketing Presentations · ov                                                            | INER                                                                                    | Share 🛓 💌 🛄    |                                                                         |  |  |

3. Need folders inside the first one? To create sub-level folders, just click the top-level folder to open it, and repeat the steps above.

# **Uploading Files**

It's a breeze to share files using Box, but first – naturally – you'll need some in your account! You've got two main choices: Use **Upload Files** when you only have a few to get to the cloud, and **Bulk Upload** when the job's a bit bigger.

#### ✓ Quick Tip

There's more than one way to get your content to Box. Try all of them: Upload, Bulk Upload, Sync and Emailing Files to Box.

#### **Adding Files Via Upload Files**

- 1. Navigate to the folder where you want to send your files
- 2. Click the Upload button, then choose Upload Files:

| I Files and Folders                                                                                                    | 🔶 🕆 Upload                  | 🗣 New    | • | Julia Smith                                                                       |  |
|----------------------------------------------------------------------------------------------------|-----------------------------|----------|---|-----------------------------------------------------------------------------------|--|
| Files and Folders                                                                                                    | Upload Files<br>Bulk Upload | / Date - |   | Interp Log Out                                                                    |  |
| Acme Headquarters Information · OWNER<br>Updated Today by Julia Smith 🖬 🖛 1 🖛 1 💭 1.2<br>R0 💌<br>Acme Marketing Department · OWNER<br>Updated Today by Julia Smith 📾 2 🗯 2 1.2 |                             | Share 🖃  |   | Account                                                                           |  |
|                                                                                                    |                             |          |   | Enterprise Account ADMIN     Storage: 375.9KB of 1000.0GB     Resources     Trash |  |
|                                                                                                    |                             |          |   |                                                                                   |  |
|                                                                                                    |                             |          |   |                                                                                   |  |
| marketing (                                                                                                    |                             |          |   | Help                                                                              |  |
| Demo Files · owner<br>Updated Today by Julia Smith ■4 ₱1 ≛2                                                                                                    |                             |          |   | Box Community                                                                     |  |
| Marketing Clients                                                                                                    |                             |          |   |                                                                                   |  |

3. A pop-up window will appear, allowing you to select the specific file(s) you want to upload from your computer

4. Select the specific file(s) and click the **Open** button

### **Adding Files Via Bulk Upload**

- 1. Navigate to the folder where you want to send your files
- 2. Click the **Upload** dropdown button, then **Bulk Upload:**

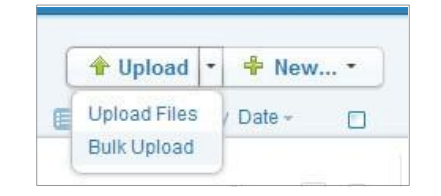

✓ Quick Tip

Bulk Upload runs best on the latest version of Java; get it at java.com/en/download/index.jsp

3. A pop-up window will appear, where you can either drag files from your computer, or click **Add Files** to browse your computer's folders for the right ones:

| OOX 👎 S 🗎 😃 📥 Search Files                                                                                      | Q.                                                                                                    | Julia Smith 🔅                 |
|----------------------------------------------------------------------------------------------------|----------------------------------------------------------------------------------------------------|-------------------------------|
| Lump to folder All Files and Folders Files and Folders                                                          | ♦ Upload ♣ New ▼ Image: Image: Source back and the second second | Julia Smith<br>Help - Log out |
| Acme Headquarters Inform<br>Updated Today by Julia Smith<br>HQ Today by Julia Smith                             | p?rm=box_v2_java                                                                                                    | Account                       |
| Acme Marketing Departme<br>Updated Today by Julia Smith<br>Marketing 😥                                          | Add files Share 💌 🗌                                                                                                    | Resources                     |
| Demo Files · OWNER<br>Updated Today by Julia Smith<br>Marketing Clients •                                       | Share V                                                                                                    | Help     Box Community        |
| Acme Expense Reports - o<br>Updated Today by Julia Smith<br>Accounting Marketing I Select files by clicking 'Ac | e or<br>Id files'                                                                                                    |                               |
| Team A Marketing Present.<br>Updated Today by Julia Smith                                                       | ve 🛔 🔽 🗌                                                                                                    |                               |
| Sales Portal - owner Upload Cancel Updated Oct 26, 2012 by Julia 3                                              | Boost amblem                                                                                                    |                               |
| Human Resources - OWNER                                                                                         | Share T                                                                                                    |                               |

Once you've added the files or folders you need, click Upload to get them up to Box.

# **Navigating Your Files**

Once your files are living in the cloud, it's easy to access them wherever you are. Box's familiar, intuitive design makes it simple to navigate your account, and you've also got three slick shortcuts at your disposal: the **Search** tool, the **Jump to Folder** tool and the **Recent Activity** view.

#### Search

If you're looking for a certain file – or even a certain word or phrase within a file – jump right to it with the **Search** tool. Just pop your query into the search bar at the top right of your page. Box supports AND and quotation marks to narrow your results.

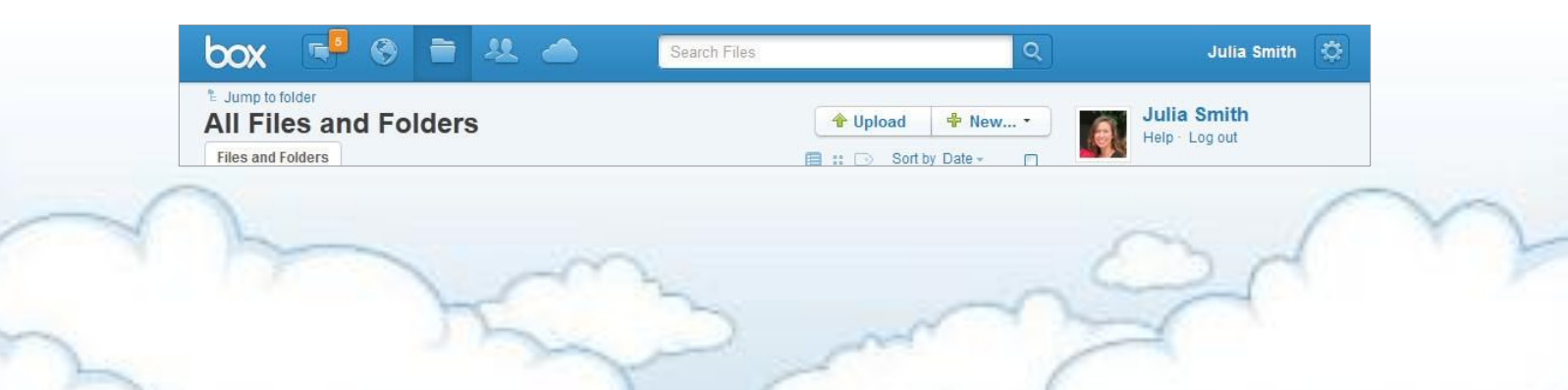

#### Jump to Folder

If you know the folder you want, use the **Jump to Folder** tool to get there in a flash. Click the tree icon in the upper-left-hand side of the page, and Box will let you click through your entire folder structure until you find the workspace you need:

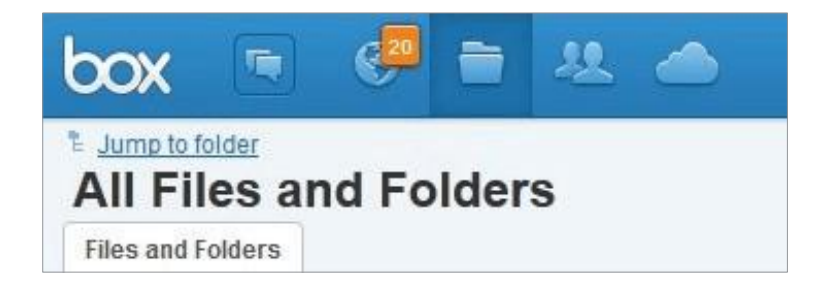

### **Recent Activity**

On this page, you'll see what files and folder have been recently updated in your Box account. You can click right into the file or simply view the history – including comments, tasks, versioning and more. To view recent updates click the **Globe** lcon in the blue menu bar:

| x 🛃 🛛 🖿 🗶 📥                                                                 | Search Files Q                                           | Julia Smith 🔮                              |
|-----------------------------------------------------------------------------|----------------------------------------------------------|--------------------------------------------|
| Recent updates: All                                                         |                                                          |                                            |
| Someone updated via Box Edit:                                               | All Files > Acme Marketing Department · Today at 3:42 PM | Updates Options                            |
| Account Information.xlsx<br>V2 Updated Today by Someone · 8.6 KB III 2      | Share 2                                                  | Edit email notification settings Resources |
| Someone updated via Box Edit:                                               | > Sales Portal > Region 3 - Yesterday at 9:44 AM         | Help     Box Community                     |
| Western Region Sales Plan.docx<br>vo Updated Yesterday by Someone - 12.4 KB | Share: 🚺 😁                                               |                                            |
| Maria Cataldo was added to the folder.                                      | All Files > Sales Portal - Oct 23, 2012 at 10:22 AM      |                                            |
| Updated Yesterday by Julia Smith ∎3                                         | Share 🚓 🐨                                                |                                            |

Additionally, you can filter the results by the type of update made. To sort by action type, hover over **All** and select the filter you'd like to apply:

| box 👎 🗞                                                         | 言 基 🍐                 | Search Files C                                        | Julia Smith 🔅                                                           |
|-----------------------------------------------------------------|-----------------------|-------------------------------------------------------|-------------------------------------------------------------------------|
| Recent updates                                                  | s: <u>All</u> -       |                                                       |                                                                         |
| 🏧 All 🖼 Sent to you                                             |                       | All Files > Acme Marketing Department - Today at 3:42 | PM Updates Options                                                      |
| <ul> <li>Tasks</li> <li>Uploaded</li> <li>Downloaded</li> </ul> | * 8.6 KB alla 2       | Share 2                                               | <ul> <li>Edit email notification settings</li> <li>Resources</li> </ul> |
| Previewed Locked                                                |                       | > Sales Portal > Region 3 · Yesterday at 9:44         | AM 2 Help                                                               |
| 🎝 Joined<br>🖤 OpenBox Apps                                      | docx<br>one + 12.4 KB | Share 🚺 🐨                                             |                                                                         |
| Moved                                                           | r.                    | All Files > Sales Portal - Oct 23, 2012 at 10:22.     | AM                                                                      |
| Liked                                                           |                       | Share 🏩 🔽                                             |                                                                         |

# **Inviting Collaborators**

Now that we're on the topic, it's time for Box's bread-and-butter: simple, secure file sharing with collaboration.

Box's collaboration system works at the folder level – you'll invite contacts to join one or more of your folders as collaborators, and can give them whatever access permissions you see fit. And not to worry: Your collaborators won't be able to peek at anything outside the folder(s) where they've been invited.

Here's how to start:

1. Mouse over the folder you'd like to share and click the drop-down arrow to the right of its name. Mouse over **Share**, then click **Invite Collaborators**:

#### -1. 6 Julia Smith 🔅 Search Files DOX All Files Acme Headquarters Information Acme Headquarters Informa... 🕆 Upload 🛛 🕆 New... 🔹 Folder Options . Files and Folders 1 Discussion 📋 :: 🕞 Sort by Date -Sharing Add a folder description. 🔸 🍩 Link: Get a link to this folder Share 🔽 🗌 **HQ** Security - 9. Collaborators - Mail all Updated Today by Julia Smith B2 P0 Dopen OWNER + Upload to this Folder **HQ** Facilities nowles Download Folder Updated Today by Julia Smith ■3 ₱0 Share Invite Collaborators HQ Staff Add Tags Get Link to Folder Updated Today by Julia Smith 🔋 1 🖻 0 E Folder Properties Send Link to Folder Move or Copy Embed Folder in Your Site Delete More Actions I Box Community

- 2. A pop-up will appear, where you'll enter the email addresses of the contacts you're inviting to the folder. You'll also need to assign the invitees an access type; here's a little list showing what they all mean:
  - · Co-owner: Users will have the same permissions as the owner of the folder
  - · Editor: Users can upload, download, preview, edit, delete and share files within the folder
  - · Viewer Uploader: Users can upload, download and preview files within the folder
  - · Previewer Uploader: Users can upload and preview files within the folder
  - · Viewer: Users can download and preview files within the folder
  - · Previewer: Users can only preview files within the folder
  - · Uploader: Users can only upload files into this folder

#### ✓ Quick Tip

Collaborators have the same access type throughout a particular folder structure. For example, if a collaborator is an editor in a top-level folder, they'll be an editor in the folders inside, too.

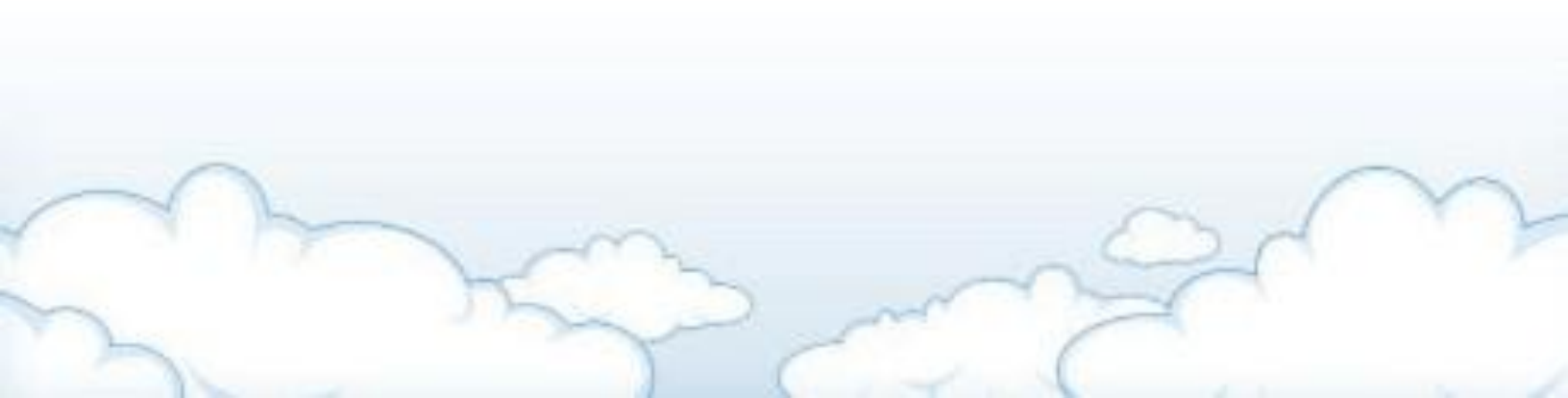

3. Pick the access type they'll need, then click **Invite**: A friendly invitation with instructions for joining your folder (or for creating a Box account, if they're not already with us) will be sent, straight away

| iles and Folders 1 Discussion        |                                            | Port by Data - D |                                        |
|--------------------------------------|--------------------------------------------|------------------|----------------------------------------|
| Add a folder description             | b Invite Collaborators                     |                  | Sharing                                |
|                                      | Email Invite Share Invite Link             |                  | ) 📾 Link: Get a link to this folder    |
| HQ Security                          | Invite collaborators to HO Security        |                  | - 🔔 2 Collaborators - Mail all         |
| HQ Facilities                        | Enter names or email addresses             | Æ                | 🛐 Julia Smith 🛛 owner<br>🖉 Ryan Vitaro |
| Updated Today by Julia Smith 13 PC   | I'd like to share my files with you on Box |                  | Enter names or email addresses         |
| HQ Staff                             |                                            | a P              | Invite Collaborators                   |
| Updated loday by Julia Smith 🖬 1 🐖 0 | Select access type: Editor                 | •                | Resources                              |
|                                      | Learn about access types 🚹                 |                  | 🗑 Trash                                |
|                                      | Invite Cancel                              |                  | Box Community                          |

# **Shared Links**

There may come a time when you'd like to quickly share files with folks who don't have Box accounts, but who don't really need to be full-blown collaborators in your folders.

Enter shared links – your pleasantly painless solution. These are URLs that'll take any recipient right to the folder or file they need, without giving access to any other part of your account. Difference is – unlike collaboration – contacts with a shared link get read-only access and won't be able to make changes to your files.

Here's how to generate one:

- 1. Mouse over the desired folder or file and click Share
- 2. In the space that appears below the item, you'll see a URL next to Link to this folder that's your shared link:

| 22 | New Hire Materials · OWNER<br>Updated Jan 25, 2012 by You | 4 ⊨0 ≛4                                         | Share  |         |
|----|-----------------------------------------------------------|-------------------------------------------------|--------|---------|
|    | Link to this folder:                                      | https://reeddemo.box.com/s/5r9grvi04ot/liml3mnd | 📓 Send | Access- |
|    | 4 Invite Collaborators:                                   | Enter email addresses separated by commas here  |        |         |
|    | 3 collaborators can already acc                           | ess the contents of this folder.                |        |         |

3. To share, just copy and paste the secure link into an email/IM/calendar invitation/what have you, or click the envelope icon next to the shared link to have Box send an email to your recipient(s)

4. For added security, consider setting an auto-expiration for the shared link. This will sever the connection to your file/folder after the clock runs out, ensuring your content isn't accessible when it shouldn't be. Just click the **Access** button and select **Set Expiration**:

| COX C C C C C C C C C C C C C C C C C C                                                                                                    | Search Files                            | Q                                                                                                    | Julia Smith 🔮                                                                     |
|----------------------------------------------------------------------------------------------------|-----------------------------------------|----------------------------------------------------------------------------------------------------|-----------------------------------------------------------------------------------|
| Acme Headquarters Informa                                                                                                    | a                                       | d 🕈 New 🔹                                                                                                    | Folder Options •                                                                  |
| Add a folder description HQ Security Updated Today by Julia Smith @2 @0                                                                                                    | ة بن ti 🖬 🖬                             | Share                                                                                                    | Sharing<br>Starting Link: Get a link to this folder<br>2 Collaborators - Mail all |
| So Link to this folder https://sample.com                                                                                                    | npany.box.com/s/1o7edmug6odctbic6e: 🛛 🔛 | Send 🔮 Access+                                                                                                    | Ryan Vitaro                                                                       |
| Invite Collaborators: Enter names or email addresses     2 collaborators in this folder can access this sub-folder.      HO Facilities     Updated Today by Julia Smith B3 P0 |                                         | Anyone with<br>Customize<br>Set Passw<br>Set Expiral<br>Restrict Per                                                                                                    | h the link can access. No log in required.<br>Link<br>vord<br>Jon<br>rmissions    |
| HQ Staff<br>Updated Today by Julia Smith 1 = 1                                                                                                    |                                         | S 💿 🍰 @Sam<br>Users at b                                                                                                    | ple Company<br>ox.com with the link and collaborators                             |
|                                                                                                    |                                         | Collabo                                                                                                    | prators Only<br>aborators in the folder can use the lin                           |
|                                                                                                    |                                         | Disable Disable Dis | o shared link access to this folder.                                              |

5. Pop a drop-dead date into the Unshare On field, then click Okay:

| box 📑                | 8 🗎                               | <u>\$</u>        | Search Files              |             | ৃ           | Julia Smith                         |
|----------------------|-----------------------------------|------------------|---------------------------|-------------|-------------|-------------------------------------|
| * All Files > Acme H | eadquarters Inform                | ation<br>ters II | nforma                    | 👚 Upload    | 🕈 New •     | Folder Options •                    |
| Files and Folders    | 1 Discussion                      |                  |                           | 🗐 :: 🕞 Sort | by Date - D |                                     |
| Add a folder descrip | tion                              |                  | <b>b</b> Set Auto-Expirat | ion         |             | Sharing                             |
|                      |                                   |                  | Unshare on                |             |             | 🕨 🥯 Link: Get a link to this folder |
| HQ Security          | <b>/</b><br>ou bu Julio Omith - E | 2 80             | Shondro on                |             |             | - 1 2 Collaborators - Mail all      |
| Opdated 100          | ay by Julia Strifter in           | 2 00             | Delete on                 |             |             | Julia Smith OWNER                   |
| Eink to              | this folder                       | https            |                           |             | 0           | 📓 Ryan Vitaro                       |
| Ja Invite C          | ollaborators                      | Ente             |                           |             |             | Enter names or email addresses      |
| O selled             |                                   | CHU              | Okay                      | Cancel      |             | Invite Collaborators                |
| 2 collat             | Jorators in this folde            | er can act       |                           |             |             | Resources                           |

6. To require recipients to enter a password to use the shared link, just click the **Set Password** button, add your desired password and click **Save** 

| Eles and Folders 1 Discussion                          |                                                                                                    | Paul hu F  | ala                                                          | T data Openna                                    |
|--------------------------------------------------------|----------------------------------------------------------------------------------------------------|------------|--------------------------------------------------------------|--------------------------------------------------|
| Add a folder description                               |                                                                                                    | 9 Son by L | Jate +                                                       | Sharing                                          |
| HQ Security<br>Updated Today by Julia Smith            | az #0                                                                                                    | Share      | 2 E D                                                        |                                                  |
| 🚥 Link to this folder                                  | https://sample.company.box.com/s/1o7edmug8odctbic6e                                                                 | 😂 Send     | 🔥 Access+                                                    | Ryan Vitaro                                      |
| Invite Collaborators:     2 collaborators in this fold | Invite Collaborators: Enter names or email addresses     2 collaborators in this folder can access this sub-folder. |            | Anyone with the link can access. No log in<br>Customize Link |                                                  |
| HQ Facilities<br>Updated Today by Julia Smith          | 23 120                                                                                                    |            | Set Pasewo<br>Temp123                                        | Save                                             |
| HQ Staff<br>Updated Today by Julia Smith               | 21 F0                                                                                                    |            | Set Expiration<br>Restrict Period                            | m<br>missions                                    |
|                                                        |                                                                                                    |            | C 🚔 @Sampl<br>Users at bor                                   | e Company<br>com with the link and collaborators |
|                                                        |                                                                                                    |            | 🔿 🛔 Collabor                                                 | ators Only                                       |

- 7. If you want to make this link more memorable, choose the Customize Link option. You can then enter in a personalized suffix.
- 8. Until now, we've been working with an **Open** shared link ... but you'll notice that's not the only option availale to you in the Access menu. Want to beef up your link's security? If so, consider:
  - $\cdot @$ [YourCompany]: The shared link will only be viewable by people with your company's domain
  - $\cdot \ Collaborators \ Only: Only \ people who are \ collaborating \ with \ you \ on the \ file \ or \ folder \ will \ be \ able \ to \ open \ the \ link$

# **Quick Sharing Options**

For even speedier sharing, you can distribute a document by using the icons in the Sharing section at the right of the preview window (you'll see this page when you click on a file in your account to open it). Here, you can share via email, social media, mobile device or website embedding:

| box 👎 S 🖻 😃 📥 Search Files                                                                                                    | Q Julia Smith 🔅                                                            |
|----------------------------------------------------------------------------------------------------|----------------------------------------------------------------------------|
| E All Files → Box Administration Console →          Best Practices - Admin Con                                                                                                    | File Options •                                                             |
|                                                                                                    | Sharing                                                                    |
|                                                                                                    | <ul> <li>Link: https://samplecompany.box</li> <li>Open Access -</li> </ul> |
| Box Admin Best Practice:                                                                                                    | Send Post Embed Mobile                                                     |
| Polder Structure for rour company                                                                                                    | ) 🔔 2 Collaborators - Mail all                                             |
| As the admin for your organization, no one has to tell you: Every file-sharing                                                                                                    | Files in this Folder                                                       |
| altuation is different, with unique factors that influence how an admin seta<br>up Box folders for their users. Turh is, when your folder structure is intuitive,<br>easy to newigate and tailoned to your organization's needs, it increases user<br>adoption and ramps up productivity: | Best Practices - Admi<br>Updated by Julia Smith                            |
| So let's get started! (Not familiar with Box's folder features? No worrise:<br>Just see About Folders in the resources section, then head back here.)                                                                                                    | User Guide.pdf<br>Updated by Julia Smith                                   |
| Folder Structure Basics                                                                                                    | File Information                                                           |
| Generally speaking, there are two folder structures: open or restricted, a choice dependent upon your internal security<br>protocols and workflows.                                                                                                    | Size: 1.7 MB                                                               |
| Open Folder Structure: Users can create their own root-level folders. By default, a user can provision collaborators                                                                                                    | Updated: Today                                                             |
| and freely share files from the folders they own. This option requires less involvement from you.                                                                                                    | Tags: Đ                                                                    |
| Restricted Folder Structure: As the admin, you create and own all root-level folders, so this option requires                                                                                                    | Access count: 0                                                            |
| significant planning and heavy involvement from you. Users can't create root-level or private folders, so you need to<br>provision folder access.                                                                                                    | Edit properties                                                            |

# Adding a Discussion to a Folder

Ever work on a project and feel yourself getting buried in all the email back-and-forth? Box has you covered: Use the discussions feature to keep relevant conversations tidied up in one central location. To get a discussion going:

- 1. Open the folder where the discussion will happen
- 2. Switch to the Discussions tab
- 3. Enter a topic and click Create Topic to start a discussion thread:

| Acine          | antening Department  |        |                                      |
|----------------|----------------------|--------|--------------------------------------|
| es and Folders | 2 Discussions        |        |                                      |
| Enter a topic  | title here           | Crosto | Topic                                |
|                |                      | Cleate | > ce Link: Get a link to this folder |
| Marketing      | Budget               |        | - 🗶 3 Collaborators · Mail all       |
| Updated Tod    | Today by Julia Smith |        | Julia Smith OWNER                    |
| >> Enter       | a comment            |        | Ashley Cruise                        |
|                |                      |        | Enter names or email addresses       |
| Logo           |                      |        | Invite Callabaratan                  |

# Adding Comments to a File

Box's commenting feature serves the same purpose at the file level. Here's how to start a thread:

- 1. Mouse over the desired file and click on the comments icon
- 2. Type in your thoughts and click Add comment:

| West<br>v2 U | ern Region Sales Plan.docx<br>pdated Today by Julia Smith · 12.4 KB       | Share 📻 💌 🗆              |  |
|--------------|---------------------------------------------------------------------------|--------------------------|--|
| Com          | iment · Assign Task · Like                                                | <b>P</b> 1               |  |
|              | Julia Smith<br>I have reviewed this. Done.                                | Oct 30, 2012 at 02:59 PM |  |
| V2           | Created on October 30, 2012, 02:59 PM by Julia Smith View version history |                          |  |
| A            | Enter your comment                                                        |                          |  |
|              | Tip: type @ to mention a collaborator, or assign this as a task           | Add Comment              |  |

# **Creating Tasks for a Collaborator**

Here's another way you can use Box to tame the email beast and get your inbox under control: assigning tasks. Example: Instead of shooting your coworker an email asking for quick feedback on a file, consider creating a task for them to keep the whole process right in one centralized location.

To get going:

- 1. Mouse over the desired file and click on the comments icon
- 2. Click on Assign Task

3. A text box will appear where you can enter a description and/or additional instruction. Below, you'll select the task type, assign the

|  | Project Materials.docx Share A<br>Created Oct 26, 2012 by Julia Smith · 12.4 KB |                 |                                |  |            |     |
|--|---------------------------------------------------------------------------------|-----------------|--------------------------------|--|------------|-----|
|  | Comment - Assign Task - Like                                                    |                 |                                |  |            |     |
|  | Â                                                                               | Enter a descrip | tion                           |  |            |     |
|  |                                                                                 | 💋 To Review:    | Enter names or email addresses |  | 🗂 Due Date | Add |

task to a collaborator and set a due date. Click Add when you're finished and a notification email will be sent to the assignee:

4. The assignee will see their pending tasks under the messages icon, right from their All Files and Folders page.

# ✓ Quick Tip

Email notification settings can also be applied at the folder level. You choose the default to your entire account, but you can give certain folders a different level. Just rightclick the name of the folder, mouse over Folder Properties, then click Email Options.

# **File Locking and Version Control**

You've seen how Box makes it easy to share your content with anyone, but you may be wondering what happens when two or more of those folks try to edit a file at the same time. Don't fret: We've developed one tool – file locking – to prevent this from happening, and another – version control – to correct it if it does.

#### ✓ Quick Tip

All versions you store will count toward your storage limit.

#### Lock a File

When you need to make changes to a file and want to prevent other users from getting to it while you work:

- 1. Mouse over the file and click the drop-down arrow to the right of the file name
- 2. Click Lock File:

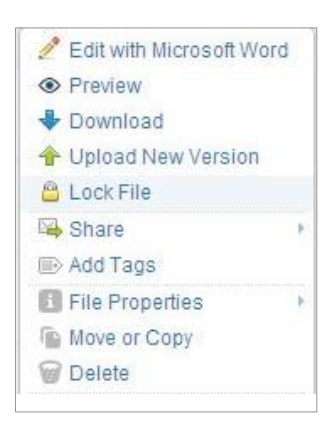

- 3. A pop-up window will appear, where you can check boxes to prevent other users from downloading the file while you make edits, or set an expiration for the lock. Click **Continue**, and the file will open in the program of your choosing
- 4. All done? Save the file in the program you used to edit it and be sure to use the exact same file name
- 5. To get the updated file back in Box, mouse over the locked file and click the drop-down arrow to the right of the file name. Then, mouse over **Unlock File** and click **Upload Edited File** (Unlock)
- A pop-up window will appear, allowing you to select the edited version. Click **Select file**, grab the file from your computer, then click **Upload** to upload and unlock the file.

#### **Version Control**

Once you've completed the upload, you'll see a version icon next to the file name.

This icon shows you how many previous versions of the file are saved. If you click the icon, you'll see the older versions, can download them or make an older version the most current one. It's your very own time machine that'll ensure you never lose your work.

# **Folder Properties**

As a folder owner, you've got a suite of sophisticated settings available to you – these properties control how your collaborators view and manage the files in your folder. To access these properties:

1. Mouse over the desired folder and click the drop-down arrow and Mouse over Folder Properties

2. A pop-up window will appear, where you can adjust the folder's settings – for shared links, invite privileges, commenting and more – to your heart's content.

## **User Email Notifications**

To keep you absolutely apprised of current events in your account, we've built an email notification system that lets you know when your collaborators access or edit your files. It's up to you what actions you'll be notified about, so here's how to make your choices:

- 1. Mouse over My Account in the blue header bar at the top of the page, then click Account Settings
- 2. Next, switch to the **Notifications** tab: From here, you can adjust the email notification settings for your account. Once you're finished, click **Save**

# **Box Sync**

This cross-platform productivity booster lets Box Business and Enterprise customers – and their teams – keep files from their Box accounts in sync with their computer desktops: automatically.

To use Box Sync, download the app from the Mobile and Sync tab under Account Settings. Once installation is complete, a Sync folder will appear on your desktop.

And any files you drag into this folder will be synced with your Box account. On Box.com, a blue symbol will be displayed next to all synced folders.